## Melde seg inn i Nordstrand IF Parasport

For å bli medlem må foresatte eller verger melde inn sin utøver. Nedenfor følger en oppskrift på hvordan innmelding foregår. Det er to måter å gjøre dette på. Den første metoden er den aller raskeste og enkleste for de aller fleste, derfor blir den presentert først. Den andre metoden blir også presentert etter den første.

- 1. Det første du må gjøre er å laste ned appen som heter «Spond» du har en Android-telefon eller på App Store om du har iPhone.
- 2. Når du har lastet ned appen og åpnet appen vil du få muligheten til å trykke på «opprette konto». Når du har gjort dette vil du bli bedt om å skrive ditt telefonnummer, e-post og lage et passord. Etter at du har gjort dette kan du trykke på «neste».
- 3. Du vil motta en verifikasjonskode på tekstmelding som du må skrive inn i løpet av 5 minutter. Skriv inn koden du mottok på tekstmelding og trykk «neste».
- 4. Nå skriver du inn DITT fornavn og etternavn og deretter trykker du på «neste».
- 5. Du blir nå bedt om å legge til profilbilde, dette trenger du ikke å gjøre og kan dermed trykke på «hopp over».
- 6. Nå blir du bedt om å velge kjønn og fødselsdato. Etter at du har gjort det vil du få to valg: «Er du administrator?» eller «Er du medlem/foresatt?». Her skal du trykke på «Er du medlem/foresatt?». Her vil du bli spurt om du har en gruppekode, trykk på «skriv inn kode» og tast inn følgende kode: YRZZR.
- 7. Når du har tastet koden vil du få opp en blå og hvit logo og gruppenavnet «NIF Parasport». Siden du er foresatt eller verge trykker du nå på «Jeg er en foresatt».
- 8. Nå skriver du inn informasjon om barnet ditt eller den du er verge for. Det innebærer fornavn, etternavn, fødselsdato og adresse. «Skole/barnehage» og «Gamertag» er ikke nødvendig å skrive noe på. Når du har sjekket at informasjonen stemmer kan du trykke på «neste».
- 9. Du vil nå se at du står oppført som foresatt, og at det er en knapp der det står «legg til foresatt». Om du ønsker å legge til flere foresatte/verger/bofellesskap kan du gjøre det. Når du er ferdig med å legge til foresatte trykker du på «ferdig».
- 10. Din forespørsel vil nå bli synlig for administrator i Nordstrand IF, og din forespørsel vil etter kort tid bli akseptert og barnet ditt eller den du er verge for vil bli plassert i sin gruppe. Nå er din utøver innmeldt og medlems- og treningsavgift vil bli sendt til deg.

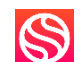

på Google Play om

Om du ikke ønsker å bruke den første metoden kan du bruke denne metoden:

- Det første du må gjøre er å gå inn på denne lenken: <u>https://club.spond.com/landing/signup/nif</u>. Nederst på siden så må du huke av for at du vil melde på et barn og deretter velger du «Støttemedlem» under medlemstype. Deretter trykk på «Neste». PS! Parautøvere i Nordstrand IF registreres som støttemedlem, på den måten får de et rimeligere medlemskap enn ordinært.
- 2. Nå skal det komme en side der du skal fylle ut informasjon om barnet. Det inkluderer fornavn, etternavn, nasjonalitet, kjønn, fødselsdato og adresse. Det er ikke nødvendig å skrive noe under feltene «Skole/barnehage» eller «Familiens betalingskontakt». Etter at du har sett over at informasjonen er korrekt så kan du trykke på «Neste» igjen.
- 3. Nå skal du som foresatt eller verge fylle inn din egen kontaktinformasjon. Det innebærer fornavn, etternavn, e-post og telefonnummer. Om du ønsker å legge til flere foresatte/verger/bofellesskap kan du trykke på knappen «Legg til ekstra foresatt». Det er ikke nødvendig å fylle ut barnets kontaktinformasjon. Når du har sjekket at kontaktinformasjon på deg selv og eventuelt andre foresatte er korrekt trykker du på «Neste».
- 4. Du vil nå komme på en oppsummeringsside. Her sjekker du en siste gang at informasjon om barnet, deg selv og eventuelt andre foresatte stemmer. Til slutt må du huke av for at du samtykker til klubbens vilkår og deretter trykk «Send inn».
- 5. Neste steget vil være at en administrator i Nordstrand IF plasserer din utøver i sin gruppe. Når det er gjort er din utøver innmeldt og medlems- og treningsavgift vil bli sendt til deg.

Om du opplever noen utfordringer med innmeldingen eller har andre spørsmål kan du ta kontakt:

Christopher Knudsen Idrettskoordinator for Parasport i Nordstrand IF Telefon: 93 08 42 08 E-post: christopher@nordstrand-if.no